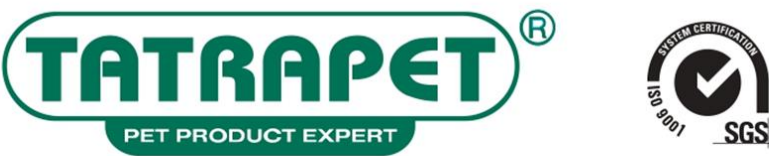

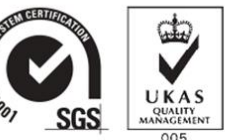

### CHOVATELSKÉ POTREBY•VÝROBA•EXPORT•IMPORT•VELKOOBCHOD•MALOOBCHOD•PET PRODUCTS•MANUFACTURER•EXPORT•IMPORT•WHOLESALER

Kancelária/Office: Nám. Osloboditeľov 75/14, 031 01 Liptovský Mikuláš, Slovakia, tel.: 00421 44 552 29 46 Veľkoobchod/Warehouse: Podtatranského 16/15, 031 01 Liptovský Mikuláš, Slovakia, tel.: 00421 44 551 45 78

# MANUÁL - "BUSINESS TO BUSINESS / (B2B)" OBJEDNÁVKOVÝ SYSTÉM

## 1, Prihlásenie do systému "B2B"

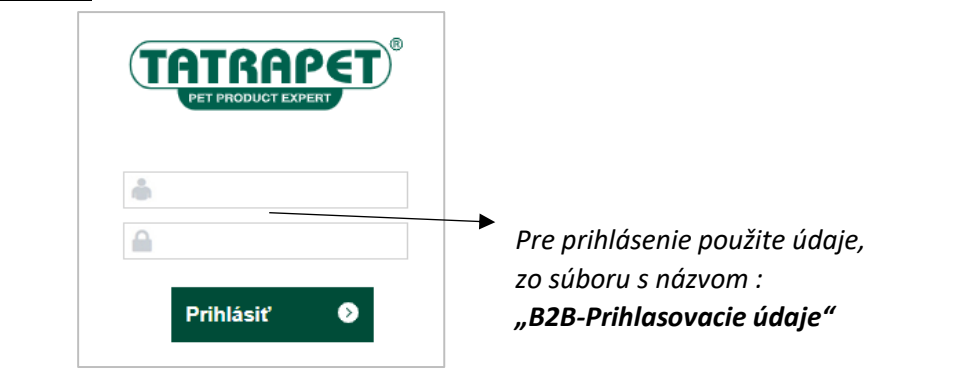

# 2.a, Objednávkový systém (KATALÓGOVÉ ZOBRAZENIE)

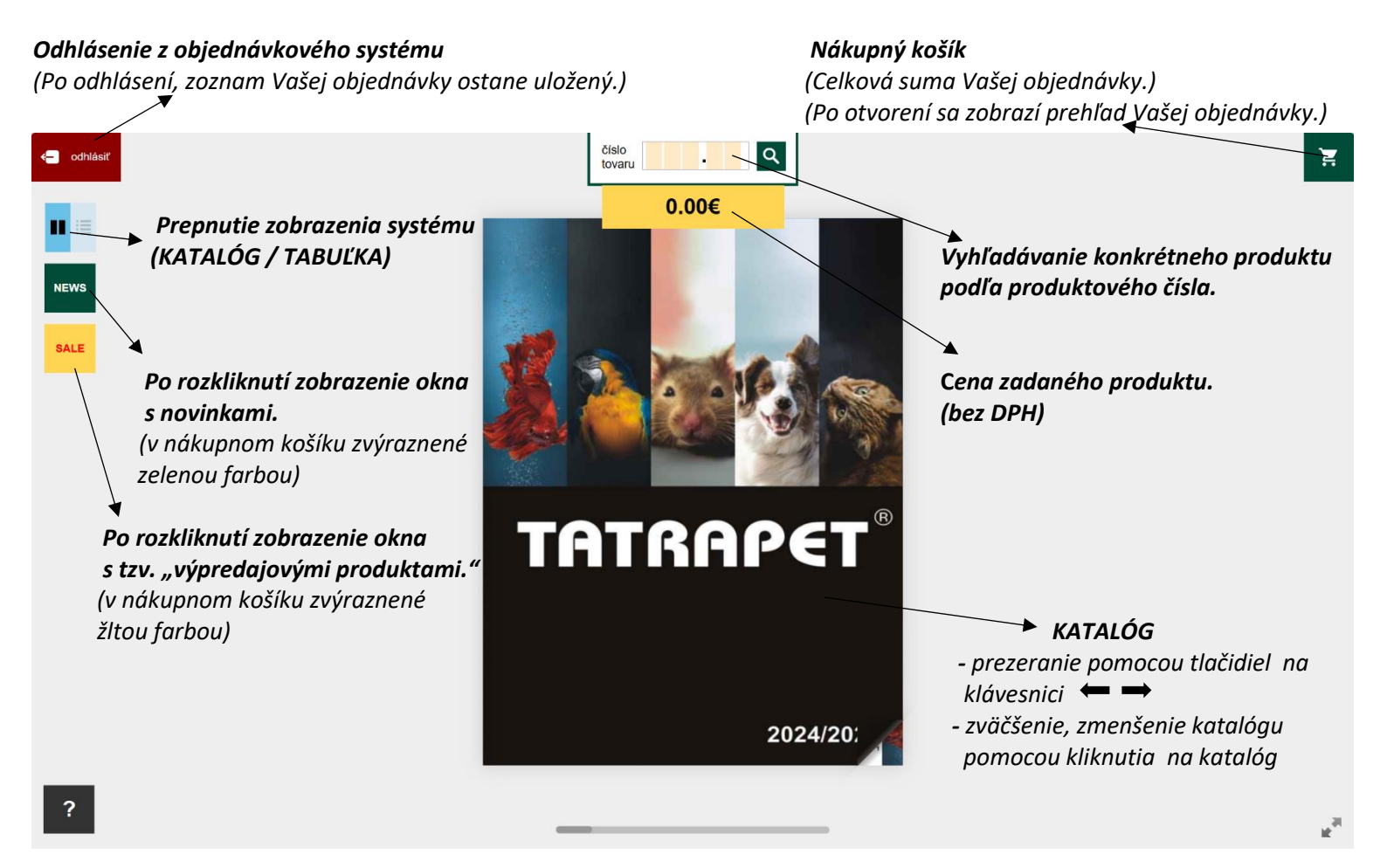

Pre správne dokončenie Vašej objednávky je potrebné potvrdiť :

odoslať objednávku 📨

(funkciu nájdete v Nákupnom košíku)

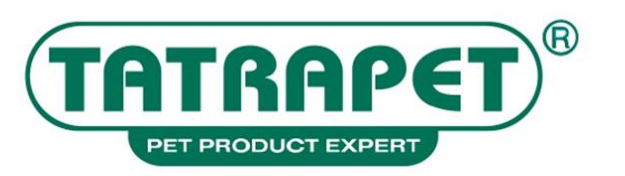

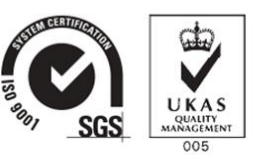

#### CHOVATELSKÉ POTREBY·VÝROBA·EXPORT·IMPORT·VELKOOBCHOD·MALOOBCHOD·PET PRODUCTS·MANUFACTURER·EXPORT·IMPORT·WHOLESALER

Kancelária/Office: Nám. Osloboditeľov 75/14, 031 01 Liptovský Mikuláš, Slovakia, tel.: 00421 44 552 29 46 Veľkoobchod/Warehouse: Podtatranského 16/15, 031 01 Liptovský Mikuláš, Slovakia, tel.: 00421 44 551 45 78

### 2.b, Objednávkový systém (TABULKOVÉ ZOBRAZENIE)

### Odhlásenie z objednávkového systému

(Po odhlásení, zoznam Vašej objednávky ostane uložený.)

Nákupný košík

(Celková suma Vašej objednávky.) (Po otvorení sa zobrazí prehľad Vašej objednávky.)

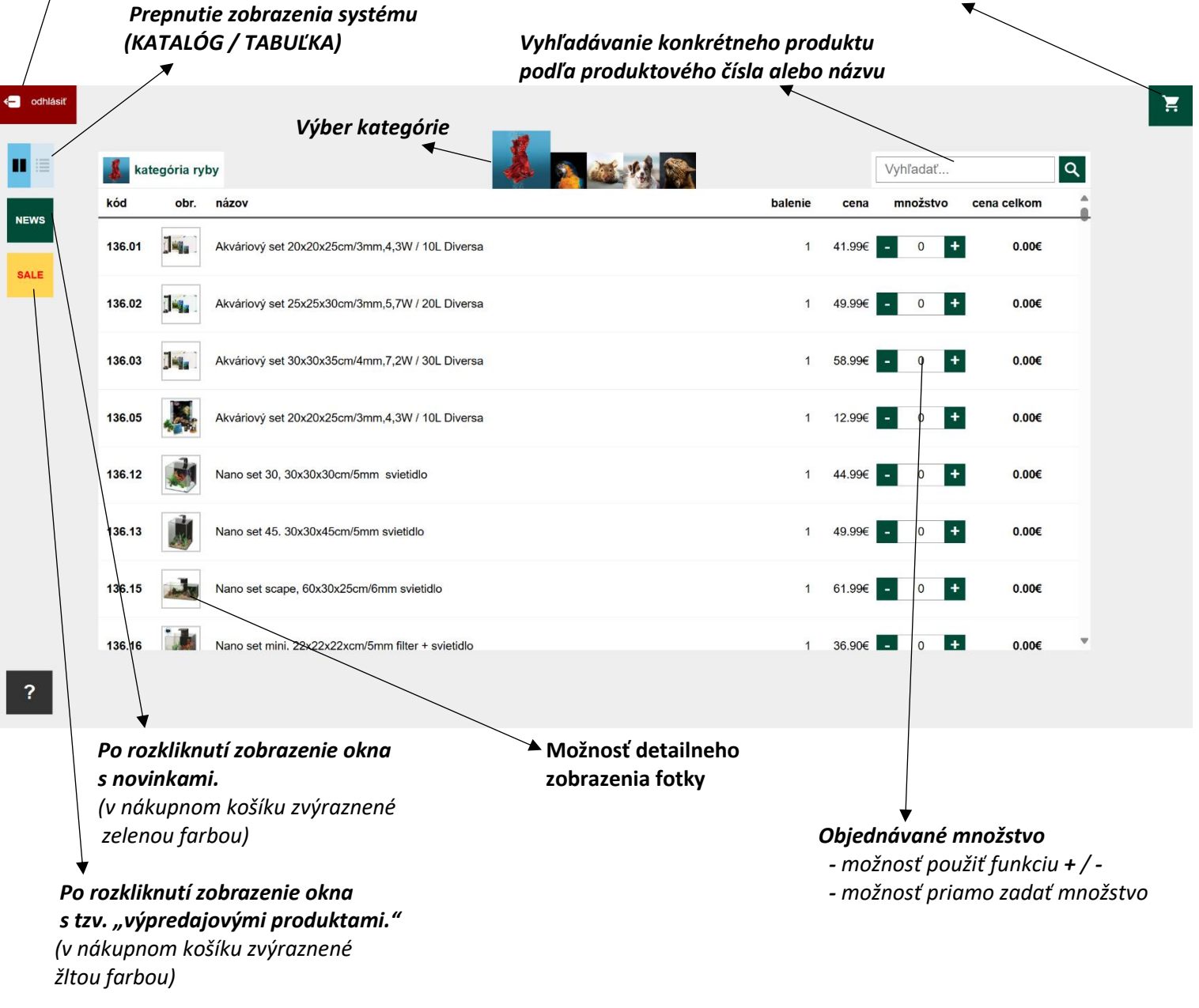

Pre správne dokončenie Vašej objednávky je potrebné potvrdiť :

odoslať objednávku 📨

(funkciu nájdete v Nákupnom košíku)